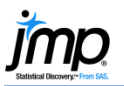

## Navigating JMP<sup>®</sup> in Windows

This page gives information on the Windows JMP interface. For information on creating a new data table, opening data tables, and finding help within JMP see the page **Opening JMP and Getting Started**.

## The Home Window

- When you first open JMP, you'll see the **Tip of the Day** window.
- You'll also see the new JMP Home Window (to the right), which provides access to:
  - Menus and toolbars (top).
  - Recently used files and help (on the left).
  - All open data tables and windows (on the right). Hover over an item in the list for a preview.
- The JMP Starter, Home Window and other features can be accessed via the **View** menu.

| 🕸 JMP Home Window - JMP                 |                                                                                                    |
|-----------------------------------------|----------------------------------------------------------------------------------------------------|
| File Tables DOE Analyze Graph SAS Sit   | x Sigma Tools Tools Teach Add-Ins View Window Help                                                                                                    |
| 🛤 🔁 🧉 🌶 🗂 🖡 🏟 🛔 📐 ? 💠 @                 | 🖑 🖉 🔗 🔍 🕂 🔟 🚍 🖒 🔿 🚽 🤇 Car Physical Data 🔹 🚡                                                                                                    |
| Recent Files 📓 🛃 🝸 🛪 🛪                  | Window List Transformed Action Action |
| 2 Factors Crossed.jmp                   |                                                                                                    |
| 2x3x4 Factorial.jmp                     | Car Physical Data                                                                                                    |
| 🖼 3 Factors Crossed.jmp                 | Car Physical Data - Distribution of Weight                                                                                                    |
| Air.jmp                                 | Companies                                                                                                    |
| Airline Marketing Custom DOE Sorted JMP | Sample Dat                                                                                                    |
| AirPollution imp                        |                                                                                                    |
|                                         | ⊿Weight                                                                                                    |
| AL IJMP                                 |                                                                                                    |
| 🖼 Alcohol.jmp                           |                                                                                                    |
| AlloyNest.jmp                           |                                                                                                    |
| AMAZON.jmp                              |                                                                                                    |
| Analgesics.imp                          |                                                                                                    |
| Animals 2 imp                           |                                                                                                    |
| < III >                                 |                                                                                                    |
|                                         | Car Physical Data - Distribution                                                                                                    |
| Recent Help ×                           | of Weight                                                                                                    |
|                                         |                                                                                                    |
| Modeling and Multivariate Methods       |                                                                                                    |
| Response Specification                  | 1000 2000 2000 3000 3000 4                                                                                                    |
| Response Specification                  |                                                                                                    |
| Sample Data                             |                                                                                                    |
| The Distribution Report                 |                                                                                                    |
| Statistics Index                        |                                                                                                    |
| Options for Continuous Variables        |                                                                                                    |
| Contradica o la dan                     |                                                                                                    |

## Navigation

- Data tables display thumbnails of open reports (bottom left). Hover over a thumbnail for a preview.
- Each data table and report provides icons (bottom, right corner) to facilitate navigation between windows:
  - ▲ Return to the Home Window (or, click CNTL 1).
  - 📴 Go to the data table.
  - □ ▼ Select to arrange with other windows.

## Tips:

- Each window has a JMP menu and toolbar.
- To view a hidden menu click **Alt**, or hover on the report window where the menu would normally appear.
- To have menus and toolbars always display, go to File > Preferences > Windows Specific and change Auto-hide menus and toolbars from Based on window size to Never.
- The JMP Home Window and Tip of the Day appear by default when JMP is opened. To change the default windows, use File > Preferences > General.

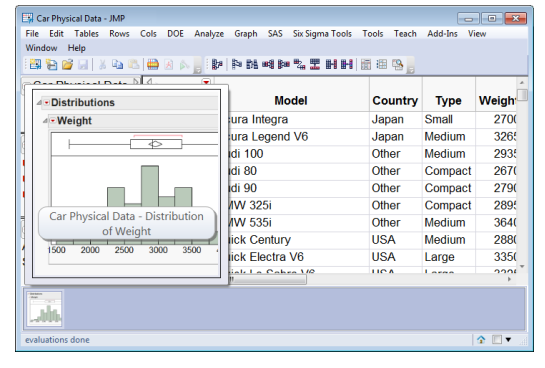

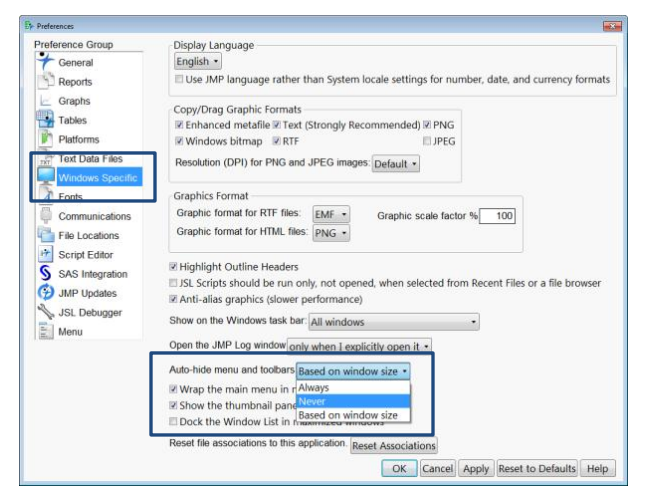

Note: For more details, see the book *Using JMP* (under Help > Books).